## Granting Permission to use your Office 365 profile picture on the Wits Website

- 1. Go to Self-service: <a href="https://iwits.wits.ac.za/">https://iwits.wits.ac.za/</a>
- 2. Expand Wits Employee Self Service
- 3. Select Staff Profile Picture

Home

| Personalize                         |                          |                                |              | Full List |
|-------------------------------------|--------------------------|--------------------------------|--------------|-----------|
|                                     | Er //                    |                                |              |           |
| Wits Employee Self Service          | From                     | Туре                           | Subject      | Sent Due  |
| Disability Disclosure               | There are no notificatio | ns in this view.               |              |           |
| All Actions Awaiting Your Attention | dana u a a               |                                |              |           |
| Personal Actions                    | TIP Vacation Rules -     | Hedirect or auto-respond to no | difications. |           |
| Personal Information                |                          |                                |              |           |
| Special Information                 |                          |                                |              |           |
| Leave of Absence                    |                          |                                |              |           |
| My Information                      |                          |                                |              |           |
| Employee Directory                  |                          |                                |              |           |
| View Payment Methods                |                          |                                |              |           |
| Education and Qualifications        |                          |                                |              |           |
| Hiring Requisition                  |                          |                                |              |           |
| Travel Insurance                    |                          |                                |              |           |
| Tax Certificate                     |                          |                                |              |           |
| Staff Profile Picture               |                          |                                |              |           |
| My Learning Gateway                 |                          |                                |              |           |
| Apply for a Job                     |                          |                                |              |           |
| Performance Management              |                          |                                |              |           |
| (Employee Tasks)                    |                          |                                |              |           |
| , Wits Manager Self Service         |                          |                                |              |           |

5. Select the drop-down box next to "Show my Photo on the Wits Website" and select "Yes" and choose Apply on the top right corner.

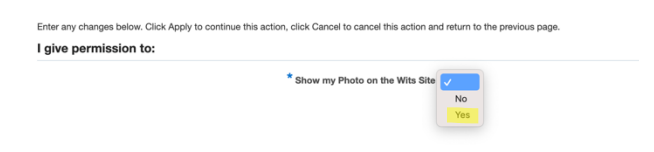

- 6. Select "Next" and then "Submit"
- 7. You will receive a confirmation.

 Confirmation Your changes have been applied.

No results found.